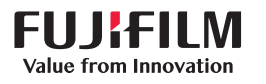

## **SONOSITE** PX

## Guida di riferimento rapida

### Accensione del sistema

Premere il pulsante di accensione situato sul retro del sistema.

#### Avvio di uno studio Nuovo paziente

- 1 Toccare Invio Informazioni paziente nella schermata di avvio o + Nuovo paziente nel pannello a sfioramento.
- 2 Immettere le informazioni sul paziente.
- 3 Toccare Scansione per iniziare l'acquisizione di immagini.

Tutti i dati salvati durante lo studio sono collegati al paziente.

#### Tipi di esame

- 1 Selezionare il trasduttore e il pulsante di esame.
- 2 Selezionare un trasduttore e un tipo di esame.
- 3 Toccare due volte il tipo di esame o toccare Scansione per iniziare l'acquisizione di immagini.

#### Scansione

- La modalità predefinita è 2D. Premere 2D per tornare alla modalità predefinita.
- Premere M per eseguire scansioni in M

#### Mode.

- Premere C per eseguire scansioni in color Doppler.
- .• Premere D per eseguire scansioni in modalità Doppler.

#### M Mode

- 1 Utilizzare il tastierino per posizionare la linea-M nell'immagine 2D.
- 2 Per visualizzare sia la linea-M sia la traccia, premere (Aggiorna) o premere nuovamente M.
- 3 Premere il pulsante 🔿 (Aggiorna) per commutare il comando tra l'immagine e la traccia.

#### **Color Doppler**

1 Utilizzare il comando Tipo colore sul pannello a sfioramento per commutare tra Color Velocity (CVD) e Color Power (CPD) o tra CVD e Color Variance (Var), a seconda del tipo di esame. Potrebbe essere necessario toccare + Più controlli per trovare il comando.

- 2 Posizionare il riquadro del tipo color trascinando il dito sul tastierino.
- 3 Premere (Seleziona) per modificare le dimensioni del riquadro del tipo color, quindi ridimensionare trascinando il dito sul tastierino.

#### Doppler

- 1 Utilizzare il comando Modalità Doppler (Modalità Doppler) sul pannello a sfioramento per commutare tra modalità di acquisizione immagini PW, CW e TDI Doppler (CW e TDI sono disponibili solo per l'esame cardiaco). Potrebbe essere necessario toccare + Più controlli per trovare il comando.
- 2 Utilizzare il tastierino per posizionare la linea-D e la porta nell'immagine 2D.
- 3 Per visualizzare sia la traccia spettrale, premere (Aggiorna) o premere nuovamente D.
- 4 Premere il pulsante 🔿 (Aggiorna) per commutare il comando tra l'immagine e la traccia.

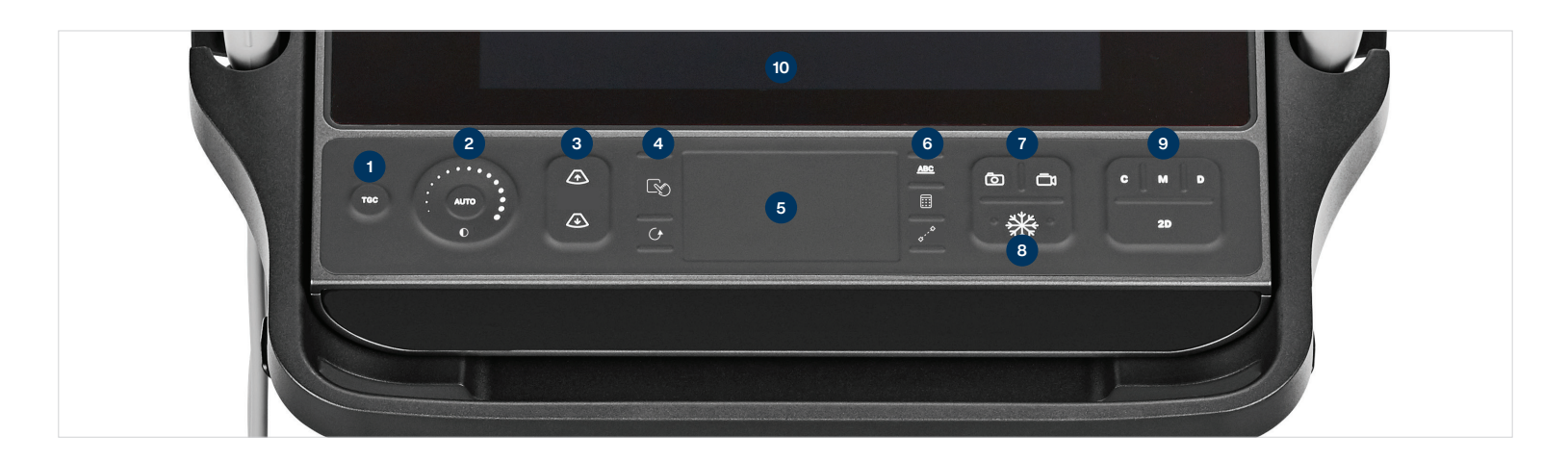

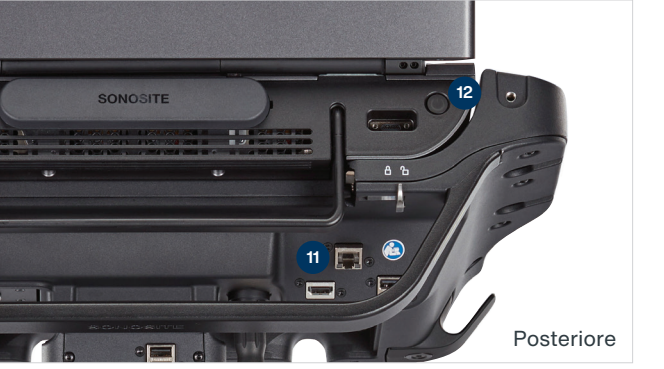

#### Legenda:

- 1 Compensazione del guadagno
- 2 Guadagno
- 3 Profondità
- 4 Seleziona e Aggiorna
- 5 Tastierino
- 6 Etichette, calcoli e calibri
- 7 Pulsanti di salvataggio
  8 Blocco
  9 Modalità
  10 Pannello a sfioramento con comandi touch
  11 Ports USB
- 12 Pulsante di alimentazione

# SONOSITE PX

## Guida di riferimento rapida

#### Guadagno

Regolare il guadagno effettuando una delle seguenti operazioni:

- Tracciare con il dito la circonferenza della rotella del guadagno.
- Premere TGC e regolare i cursori sul pannello a sfioramento.
- Premere AUTO per regolare automaticamente il guadagno.

#### Profondità

• Premere i pulsanti di profondità  $\bigwedge$  et  $\checkmark$ .

#### Blocco, sblocco e uso di cine

- 1 Premere il pulsante ∰. Viene visualizzato il display CINE nell'angolo in basso a sinistra del monitor.
- 2 Per scorrere i fotogrammi cine, effettuare una delle seguenti operazioni:
  - Trascinare orizzontalmente il dito sul tastierino verso destra o verso sinistra per avanzare o retrocedere, rispettivamente, tra i fotogrammi. Per scorrere un fotogramma alla volta, toccare il lato destro o sinistro del tastierino.
  - Tracciare con il dito la circonferenza della rotella del guadagno in senso orario o antiorario per avanzare o retrocedere, rispettivamente, tra i fotogrammi. Per scorrere un fotogramma alla volta, toccare con decisione il lato destro o sinistro della rotella.

#### Zoom

#### Zoom in tempo reale

- 1 Toccare Zoom sul pannello a sfioramento.
- 2 Posizionare il riquadro dello zoom trascinando il dito sul tastierino.
- 3 Premere S (Seleziona) per modificare

le dimensioni del riquadro dello zoom, quindi ridimensionare trascinando il dito sul tastierino.

4 Toccare nuovamente il comando per eseguire lo zoom.

#### **Zoom bloccato**

- 1 Toccare Zoom sul pannello a sfioramento.
- 2 Toccare in alto o in basso sul comando per regolare l'ingrandimento.
- 3 Utilizzare il tastierino per eseguire la panoramica dell'immagine.

#### Misurazioni e calcoli Misurazioni

- 1 Su un'immagine in tempo reale o bloccata, premere il pulsante (Calibro).
- 2 Utilizzare il tastierino per posizionare i calibri predefiniti oppure selezionare una misurazione diversa dal pannello a sfioramento.
- 3 Premere (Seleziona) per passare da un calibro all'altro.

#### Calcoli

- 1 Su un'immagine in tempo reale o bloccata, premere (Calcoli) per visualizzare un menu dei pacchetti di analisi.
- 2 Navigare fino a una misurazione nel pannello a sfioramento e selezionarla.
- 3 Utilizzare il tastierino per posizionare i calibri.
- 4 Premere (Seleziona) per passare da un calibro all'altro.

#### Etichette

- 1 Premere il pulsante <u>ABC</u> per visualizzare la pagina di etichettatura.
- 2 Toccare Testo, Pitto o Freccia per aggiungere testo, pittografie o frecce all'immagine.
- 3 Utilizzare il tastierino per posizionare l'etichetta.

#### Salvataggio e controllo

- Premere il pulsante 
   per salvare un'immagine e le misurazioni e i calcoli correnti. I calcoli e le misurazioni associate vengono salvati anche nel report paziente.
- Premere il pulsante 🗍 per salvare una clip.
- Toccare le miniature per accedere alla schermata di controllo oppure toccare Elenco pazienti per visualizzare uno studio diverso.

Questa opzione è riportata sul pannello a sfioramento principale, nella parte inferiore del modulo paziente o report, oppure nel menu.

#### Chiusura ed esportazione

- 1 Terminare lo studio toccando Termina studio. Non è possibile esportare studi aperti.
- 2 Inserire un dispositivo di archiviazione
- USB in una qualsiasi porta USB del sistema o del supporto.
- 3 Toccare Elenco pazienti. Selezionare uno o più studi da esportare.
- 4 Toccare Invia a, quindi USB.
- 5 Selezionare l'unità USB dall'elenco e scegliere se includere le informazioni sul paziente.
- 6 Toccare Esporta.

#### Guida e apprendimento

- Toccare (i) per accedere alla guida integrata e alla guida utente del sistema.
- Accedere alla funzionalità Apprendere per visualizzare i video di formazione e procedurali.

# P27916-02

# FUJIFILM SONOSITE

#### FUJIFILM Sonosite, Inc.

Sede mondiale 21919 30th Drive SE, Bothell, WA 98021–3904 Tel: +1 (425) 951 1200 or +1 (877) 657 8050 Fax: +1 (425) 951 6800 www.sonosite.com

#### Uffici Sonosite nel mondo

| FUJIFILM Sonosite Australasia Pty Ltd: Australia                   |
|--------------------------------------------------------------------|
| FUJIFILM Sonosite Australasia Pty Ltd: Nuova Zelanda .0800 888 204 |
| FUJIFILM Sonosite Brasile                                          |
| FUJIFILM Sonosite Canada Inc +1 888 554 5502                       |
| FUJIFILM (China) Investment Co., Ltd+86 21 5010 6000               |
| FUJIFILM Sonosite GmbH–Germania                                    |
| FUJIFILM Sonosite, IncStati Uniti d'America +1 425 951 1200        |

#### Any patient. Anywhere. Anytime.

| FUJIFILM Sonosite India Pvt Ltd     | +91 124 288 1100 |
|-------------------------------------|------------------|
| FUJIFILM Sonosite Iberica SL–Spagna | +34 91 123 84 51 |
| FUJIFILM Medical Co., LtdGiappone   | +81 3 0418 7190  |
| FUJIFILM Sonosite Korea Ltd         | +65 6380 5589    |
| FUJIFILM Sonosite Ltd–Regno Unito   | +44 1462 341 151 |
| FUJIFILM Sonosite SARL-Francia      | +33 182 880 702  |
|                                     |                  |

SONOSITE, il logo SONOSITE e Any patient. Anywhere. Anytime sono marchi registrati o marchi di fabbrica di FUJIFILM Sonosite, Inc. in diverse giurisdizioni. FUJIFILM è un marchio registrato di FUJIFILM Corporation. Value from Innovation è un marchio registrato di FUJIFILM Holdings America Corporation.